# 2016학년도 1학기 신입생 수강신청 매뉴얼

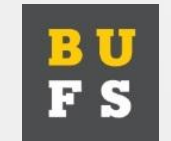

부산외국어대학교 학사관리팀

### STEP 1. '수강신청' 알기

1 수강신청이란 무엇인가요?

우리대학에 입학하여 수업을 받기 위한 등록 절차의 일환이며, 학생이 수업참여 의사를 표시하는 것으로 등록한 학생이 매 학기 개설된 과목과 시간을 검토하여 수강할 과목을 강의시간표에서 선택하여 신청하는 절차를 말합니다.

- 2. 수강신청 시스템 접속 및 학번은 어떻게 조회하나요?
  - 가. 수강신청 시스템 접속은 수강신청기간(2016.2.22~2.26)중 학교 홈페이지<u>f(ttp://www.bufs.ac.kr</u>)에
    - 링크를 통해 접속할 수 있습니다. (수강신청시스템 WEB 주소 <u>http://sugang.bufs.ac.kr</u>)
  - 나. 개인별 학번은 수강신청 로그인 페이지 하단에 『학번찾기』 버튼을 활용합니다.
    - (비밀번호는 개인 생년월일 6자리로 초기설정 되어 있습니다.)
- 3. 수강신청 일시는 언제인가요?
  - 가. 수강신청기간

<u>-2. 22(월) 08:00~17:00 [1학년 수강신청일] / 2. 26(금) 08:00~17:00 [전체학년 수강신청일]</u>

- 나. 수강신청 확인 및 정정기간
- -3. 7(월) 09:00~17:00 [1, 2학년 수강신청확인일] / 3. 8(화) 09:00~17:00 [전체학년 수강신청확인일]
  \* 위 기간에 수강신청시스템에 접속하여 과목 신청 및 변경을 할 수 있습니다.
- 4. 수강신청 시 유의사항은 무엇인가요?
  - 가. 특정과목에 편중되는 현상을 해소하기 위하여 수강신청 선착순에 따라 적정한 규모에서 과목별 수강

이의은 제하치미리 스가시처 또는 벼겨은 의해 스가치스를 하는 겨운 은이치어야 하니다.

### STEP 2-1. '수강신청' 준비하기

- 1. 한 학기에 수강신청 할 수 있는 학점은 몇 학점인가요?
  - 가. 한 학기 당 최대 신청 가능한 학점은 19학점입니다. 단, 파이데이아창의인재학과 학생은 27학점까지 수강신청 할 수 있습니다.
  - 나. 1학기에 학사경고(성적평점 1.5미만)를 받는 경우, 2학기 수강신청학점은 17학점으로 제한되며, 성적 우수자(성적평점 4.0이상)가 되는 경우 2학기 수강신청학점을 22학점까지 늘어납니다.

다. 2학기 장학금을 받을 수 있는 대상자가 되기 위한 최소 이수학점은 15학점입니다.

- 라. 특히, 1학년2학기 또는 2학년1학기에 전공배정이 되는 학부 학생의 경우에는 전공배정 수료학점(1학 년2학기 진급시 배정학부는 16학점 이상, 2학년 진급시 배정학부는 33학점 이상)을 고려하여 수강신 청하여야 합니다.
- 2. 강의시간표 조회는 어떻게 할 수 있나요? 1학년에는 어떤 과목을 수강하여야 하나요?
  - 또, 졸업 시 까지 교양 및 전공은 어떻게 이수하여야 하나요?
  - 가. 강의시간표는 우리대학 홈페이지 '강의시간표 조회' 배너에서 확인하거나, 책자는 학사관리팀(F동1층) 에서 수령할 수 있습니다. 강의시간표 책자에서는 해당 학기의 주요학사일정, 졸업시 필요한 교양 및 전공 영역별 이수학점, 주요 학사제도 안내내용을 열람하실 수 있습니다.
  - <u>나. 1학년에는 다음페이지의 <STEP 2-2. 1학년 교과목 추천 이수방법>을 참조하여 이수하시면 됩니다.</u>
    - 가급적 추천 이수방법을 따라 이수하시기 바라며, 1학년 때 해당 영역을 과목을 일부 누락하거나, 다른 과목으로 수강하였다 하더라도 4학년 졸업 때까지 추가로 이수하면 되므로 걱정하시지 않아도 됩니다.
  - 다 좋었지 까지 필요하 2016 하버의 교육과전 기본 이수표는 <STEP 2-3 2015 하녀도 교육과전 기본이수

### STEP 2-2. 1학년 교과목 추천 이수방법 보기

아래의 표를 참조하여 수강할 과목을 강의시간표에서 선택하여야 합니다. 해당하는 교과과정(교양, 전공)
 의 과목 목록은 강의시간표에 모두 수록되어 있으며, 수강신청일 당일에는 수강신청시스템에서 확인하실
 수 있습니다.

| 교과과정     |                  |                                | 이국  | 누학기                              | 연간  |    |                                                                                                    |
|----------|------------------|--------------------------------|-----|----------------------------------|-----|----|----------------------------------------------------------------------------------------------------|
|          |                  | 1학기                            |     | 2학기                              |     | 이수 | 비고                                                                                                    |
|          |                  | 신청과목명                          | 학점  | 신청과목명                            | 학점  | 학점 |                                                                                                    |
|          | 커뮤니티교양           | 채플l(1학점)<br>BUFS커뮤니티I<br>(1학점) | 2   | 채플II(1학점)<br>BUFS커뮤니티II<br>(1학점) | 2   | 4  | 학과별 수강하는 과목번호 및<br>분반을 유의하여 신청하여야 합<br>니다.                                                                                                    |
|          | 영어역량교양           | 영어회화l(2학점)<br>대학영어l(1학점)       | 3   | 영어회화l(2학점)<br>대학영어l(1학점)         | 3   | 6  | 강의시간표책자(부록2)<br>또는강의시간표조회웹페이지<br>(별첨2)의 자가진단표를<br>참조하여 수준별<br>(고급,중급,초급) 으로 신청함.                                                                          |
| 교양<br>과정 | 기초역량교양           | 나를바꾸는글쓰기<br>(2학점)<br>선택과목(2학점) | 2~4 | 세상을바꾸는글쓰기<br>(2학점)<br>선택과목(2학점)  | 2~4 | 6  | <ul> <li>나를바꾸는글쓰기(1학기) 및<br/>세상을바꾸는글쓰기(2학기)는<br/>필수로 이수하여야 합니다.</li> <li>나머지 기초역량교양에<br/>개설된 선택과목 중에서 1학년<br/>1~2학기 중에 1과목(2학점)<br/>이수하여야 합니다.</li> </ul> |
|          | 프라그마교양           | 선택과목(2학점)                      | 0~2 | 선택과목(2학점)                        | 0~2 | 2  | <ul> <li>1학년 1~2학기 중에 1과목<br/>(2학점) 이수하여야 합니다.</li> </ul>                                                                                                 |
| 전공<br>과정 | 전공기본 /<br>전공심화실무 | 학부(과)의<br>전공기본 /<br>전공심화실무     | 9   | 학부(과)의<br>전공기본 /<br>전공심화실무       | 9   | 18 | <b>0</b> °                                                                                                    |

# STEP 2-3. 2015학년도 교육과정(2016학번 적용) 기본이수표 보기

■ 교육과정 기본이수표 (부전공, 복수전공, 연계전공 이수 시의 기본이수표는 강의시간표 참조)

| 구분       | Ē             | 고과구분                                                         | 학점 | 비고                                                                                                    |
|----------|---------------|--------------------------------------------------------------|----|----------------------------------------------------------------------------------------------------|
|          | 커두            | 무니티교양                                                        | 4  | -1학년 과정<br>-채플Ⅰ,Ⅱ(2학점) / BUFS커뮤니티Ⅰ,Ⅱ(2학점)을 이수하여야 함.                                                                       |
|          |               | 영어역량                                                         | 6  | -1학년 과정<br>-영어회화ㅣ,॥(4학점) / 대학영어ㅣ,॥(2학점)을 이수하여야 함.                                                                         |
| 교양       | 아르케기초교양       | 기초역량                                                         | 6  | -1학년 과정<br>-나를바꾸는글쓰기(1학기 2학점),세상을바꾸는글쓰기(2학기 2학점)은<br>필수<br>로 이수하여야 함.<br>-나머지 기초역량에 개설된 선택과목 중 1학년 1,2학기 중 1과목(2학점)<br>이수 |
| 교양<br>과정 | 아르케자유<br>인문교양 | 미메시스(문학과예술)<br>에피스테메<br>(역사와철학)<br>프로네시스(현대사회)<br>테크네(과학과기술) | 12 | -2~4학년 과정<br>-각 영역별 3학점 이상 이수                                                                                             |
|          | 코             | 스모교양                                                         | 3  | -2~4학년 과정                                                                                                    |
|          | 프리            | 바그마교양                                                        | 4  | -1~4학년 과정<br>※1학년 1, 2학기 중 2학점 이수                                                                                         |
|          | 교영            | 양과정 합계                                                       | 35 |                                                                                                    |
|          | 취압            | 법커뮤니티 · · · · · · · · · · · · · · · · · · ·                  | 2  | -3학년2학기, 4학년1학기                                                                                                    |
| 전공<br>과전 | 전공기본/전공       | 응심화실무/전공선택                                                   | 72 |                                                                                                    |
| -10      | 전공            | 공과정 합계                                                       | 74 |                                                                                                    |
|          | 일반선택          | 백과정                                                          |    |                                                                                                    |

## STEP 3-1. '수강신청' 해보기

우리대학 홈페이지(<u>http://www.bufs.ac.kr</u>)에 접속한다.

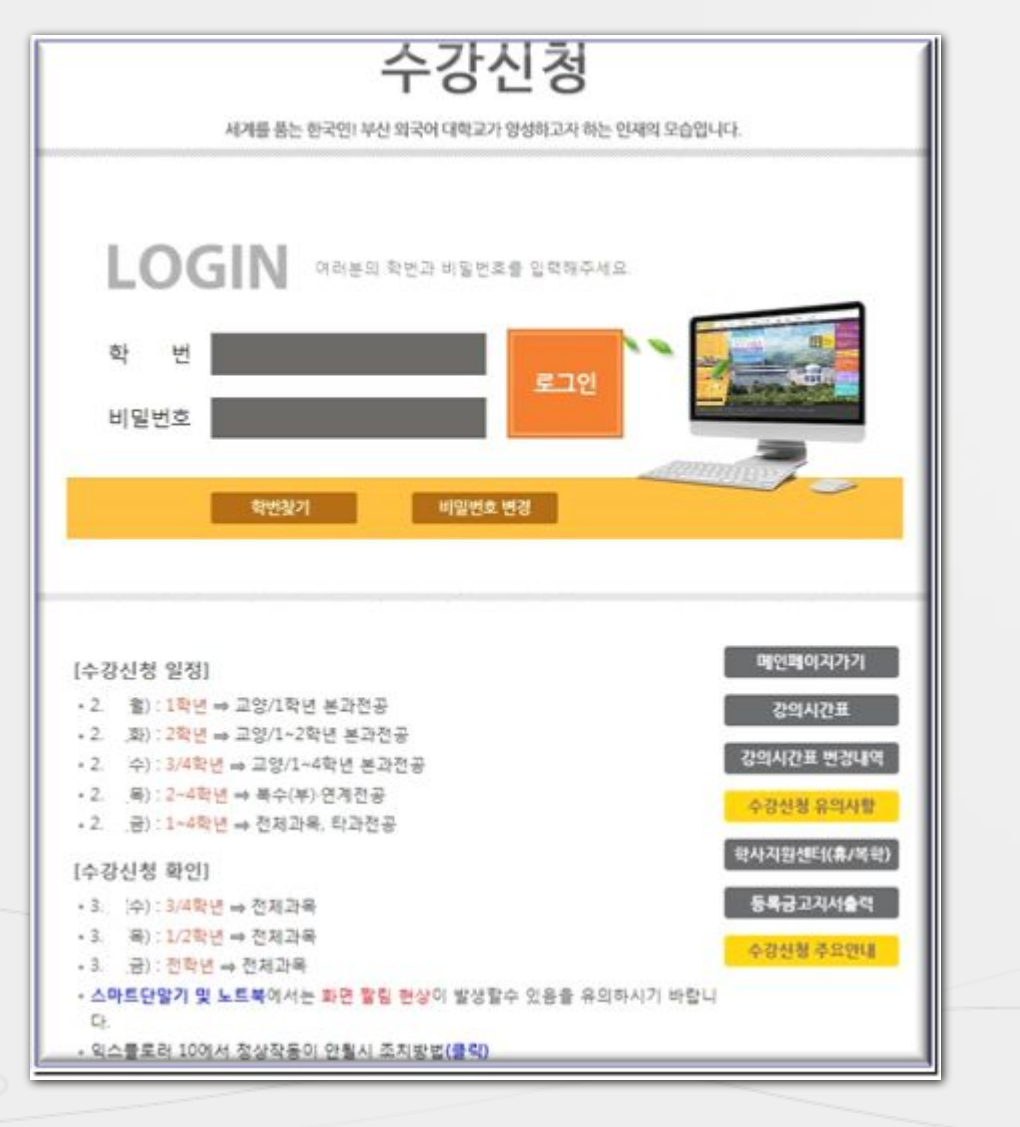

◆ 학번찾기 학번찾기 버튼을 클릭하면 아래의 학번조회 창이 뜨고, 주민번호를 입력하면 학번을 검색할 수 있다

☞ 최초의 비밀번호는 생년월일 6자리입니다.

| 🌈 부산외국머대학교 수 | ÷강신청 - 부산 외국(       | 어대학교     |        |
|--------------|---------------------|----------|--------|
| 학번조회         |                     |          |        |
| 주민번호로 검색(예 8 | 601011234567) '-' 🔳 | 고 입력하세요. |        |
|              |                     | 검색       |        |
| 성명           | 학변                  | 학과       |        |
|              |                     |          |        |
| ※ 학변을 반드시 확인 | 해주세요. 비밀번호는         | 주민번호 뒷자리 | 김 입니다. |

### STEP 3-2. '수강신청' 해보기(계속)

#### 수강신청 관련 안내사항 확인 및 접속환경 설정

| 수강신청                                                        |                   |
|-------------------------------------------------------------|-------------------|
| 세계를 품는 한국인! 부산 외국어 대학교가 양성하고자 하는 인제의 모습입                    | 44.               |
| LOGIN 여러분의 확변과 비밀번호할 입력해주세요.<br>학 번<br>비밀번호<br>확변찾기 비밀번호 변경 |                   |
| [수강신청 일정]<br>• 2 출): 1확년 ⇒ 교양/1학년 본과전공                      | 메인페이지가기<br>21의시간표 |
| <ul> <li>2. (화): 2학년 ⇒ 고양/1~2학년 본과전공</li> </ul>             | 0-112-            |
| <ul> <li>2. 수): 3/4학년 ⇒ 교양/1~4학년 본과전공</li> </ul>            | 강의시간표 변경내역        |
| <ul> <li>2. 목): 2-4학년 ⇒ 복수(부)·연계전공</li> </ul>               | 수강선청 유의사람         |
| <ul> <li>• 2금): 1~4학년 ⇒ 전체과목, 탁과전공</li> </ul>               |                   |
| [수강신청 확인]                                                   | 국사시원센터(휴/옥락)      |
| + 3: [수): 3/4학년 ➡ 전제과목                                      | 동목금고지서술격          |
| · 3. 목): 1/2학년 ⇒ 전체과목                                       | A 70.0130 X COMUS |
| <ul> <li>- 3. 금): 전학년 ↔ 전체과목</li> </ul>                     | 수강신청 수요안대         |
| · 스마트단말기 및 노트북에서는 파면 팔림 현상이 발생할수 있음을 유의하시기 바랍니              | 1                 |
| 다.<br>• 익스물로러 10에서 정상작동이 안될시 조치방법(클릭)                       |                   |

♣ 수강신청 관련 안내사항 확인

- 수강신청 전에 로그인 페이지 하단에 링크된 정보들을 확인한다

#### ♣ 수강신청 관련 환경설정

-스마트 단말기 및 노트북에서는 화면 잘림 현상이 발생할 수 있음 -인터넷 익스플로러 10 사용자는 조치방법을 확인한다 -팝업창이 오픈될 수 있도록 환경 설정을 한다 -수강신청 화면을 최대화 시킨다

☞ 모니터 해상도 1280 \* 1024에서 최적화 되어있습니다

# STEP 3-3. '수강신청' 해보기(계속)

### - 수강신청화면이 나타나면 화면상단의 <u>①학사정보</u>를 확인하고 <u>② 화면왼쪽에서</u> <u>이수구분을선택한다.</u>

| 표 수강신청。                                                  |              |                    |                      |                   |     |    |           |                  |             |                  | HOME | 로그아웃 |
|----------------------------------------------------------|--------------|--------------------|----------------------|-------------------|-----|----|-----------|------------------|-------------|------------------|------|------|
| 기준학년/학기 : 201.년도<br>단과대학 <sup>단</sup> 대명없음<br>주전공<br>부전공 | 1학기 현<br>학과( | !재일자 : 2<br>부)<br> | 201 -0<br>학부<br>견계진공 | 일 차<br>성명<br>복수전공 | 407 |    | 학변<br>교직  | Surrocan<br>해당없음 | •           | 학년<br>6LE/ILE    | 1    |      |
| • 이수구분 List                                              | 교과육 List     |                    |                      |                   |     |    | 신청니       | 1억 🔺             | 1간표         |                  |      |      |
| <ul> <li>교양</li> </ul>                                   | 학년           | 학점                 | 교과변                  | Ŷ                 | 교과목 | 8  | 미수        | 분반               | 교과목명        | 교수명              | 제수강  | 취소   |
| - 커뮤니티교양<br>_ 아르케기초역량<br>_ 아르케자유인문                       |              |                    |                      |                   |     |    | 신청기<br>신청 | ·농학점<br>·학점      | 19.0<br>0.0 | OCU신청학점<br>신청과목수 | 0    |      |
| - 코스모<br>- 프라그마<br>아르케기초영어영량                             |              |                    |                      |                   |     |    | 충산        | 청학점              | 0.0         | 초과학점             | 0    | 1    |
| - 28                                                     |              |                    |                      |                   |     |    |           |                  |             |                  |      |      |
| - 건공기본<br>- 건공심화실무                                       |              |                    |                      |                   |     |    |           |                  |             |                  |      |      |
| - 전공심화<br>- 전공선택                                         |              |                    |                      |                   |     |    |           |                  |             |                  |      |      |
| - 글로벌<br>건공카뮤니티<br>자유시맥                                  |              |                    |                      |                   |     |    |           |                  |             |                  |      |      |
| 토억졸업인증                                                   |              |                    |                      |                   |     |    |           |                  |             |                  |      |      |
| <ul> <li>교적</li> </ul>                                   | 교과목 세부 Li    | ist                |                      |                   |     |    |           |                  |             |                  |      |      |
| - 교직전공<br>0CU                                            | 분반           | 구분                 | 교수명                  | 시간                | 신청  | 수강 |           |                  |             |                  |      |      |
| 부산동<br>북수전공                                              |              |                    |                      |                   |     |    |           |                  |             |                  |      |      |
| 면개진공<br>타과건공                                             |              |                    |                      |                   |     |    |           |                  |             |                  |      |      |

# STEP 3-4 '수강신청' 해보기(계속)

#### - 왼쪽의 [이수구분 List]를 클릭하면 [교과목 List]에 교과목 목록이 옆 화면에 나타난다.

| 🔡 수강신청·                         |               |      |                     |              |                |          |      |            |            |       | н          | OME 🖉 | 그아웃 |
|---------------------------------|---------------|------|---------------------|--------------|----------------|----------|------|------------|------------|-------|------------|-------|-----|
| 기준학년/학기 : 201 년도<br>단과대학 유럽미주대학 | <u>।</u> ष्   | 학과(  | 현재일자 : 2<br>(부) _ 학 | 201 -02<br>부 | 실자             | -        |      | 학년         |            | •     | 학년         |       |     |
| 수건공<br>부전공                      |               |      | 0                   | 연계진공         | 역수선생           |          |      | <u>n</u> s | 명 해당없음     |       | 6LE/ILE    |       |     |
| • 이수구분 List                     | • <u>교과</u> 목 | List |                     |              |                |          |      |            | 신청내역 🕢     | 122重  |            |       |     |
| = 28 A                          | 학년            | 학점   | 교과변                 | 2            | i              | 고과옥명     |      |            | 긴 뷺        | 교과목명  | 교수명        | 제수강   | 취소  |
| - 커뮤니티고양                        | 1             | 3.0  | EN6121              | 00           | (14)(월수)       | )        |      | 2          | 십 01 영어장등  | 구성의미해 | 2          | 정상수강  | 휘소  |
| 아르케기소역담<br>아르케자우인무              | 1             | 3.0  | EN6122              | 00           | !어강독1(A1)(필수   | )        |      | 9          | 문 01 한국머릐  | 의한국문화 | 긻          | 정상수감  | 취소  |
| 코스모                             | 2             | 3.0  | EN6125              | 8            | !미작문 I (A1)(필: | <b>(</b> |      |            | 60 02 영어달승 | 1711  |            | 정상수강  | 취소  |
| 프라그마                            | 2             | 3.0  | ENG126              | 8            | (이회화연습1(B1)(   | 팔수)      |      |            | SC 01 생활속의 | 129   | 김          | 정상수강  | 취소  |
| ·아르케기초영어역량                      | 3             | 3.0  | ECT343              | 8            | 번역의이해          |          |      |            | 시위가능화전     | 25.0  | OCUALMENTS | 0     |     |
|                                 | 3             | 3.0  | ELT301              | 00           | 미문학강독          |          |      |            | 101848     | 20.0  | 0002348    |       |     |
| = 건성<br>                        | 3             | 3.0  | EN6317              | 슬            | 무영어회화          |          |      |            | 신중작업       | 10    | 신장과쪽우      | 4     |     |
| - 연충기운                          | 3             | 3.0  | EN6319              | 99           | 이와영어교육         |          |      |            | 총신청학점      | 10    | 초과학점       | 0     |     |
| - 한부공통                          | 3             | 3.0  | EN6321              | 8            | 이독해의원리와실       | XII      |      |            |            |       |            |       |     |
| - 건공심화                          | 3             | 3.0  | EN6323              | 00           | !어발음의이해        |          |      |            |            |       |            |       |     |
| - 전공선택                          | 3             | 3.0  | EN6325              | 9            | 이어휘의이해         |          |      |            |            |       |            |       |     |
| - 글로벌                           | 3             | 3.0  | EN6327              | 3            | 제외교영어          |          |      |            |            |       |            |       |     |
| 카유니티                            | 3             | 3.0  | ETT343              | Z            | 변선영어의이해        |          |      |            |            |       |            |       |     |
| 사유전역<br>토인통업이종                  | 1.000         |      |                     |              |                |          |      | -          |            |       |            |       |     |
| 외국인전용강좌                         | • 교과육         | 세부나  | st                  |              |                |          |      |            |            |       |            |       |     |
| ■ 교적                            | 05            |      |                     | 슈터           | 월4,5, 화2       | 0        | -    | ~          |            |       |            |       |     |
| - 교직                            | 06 EH         | 학년   |                     | 151818       | 월4, 수2, 3      | 1        | ALS: |            |            |       |            |       |     |
| - 교직견공                          | 07 EF         | 학년   |                     | 51日16        | 화4,5,금4        | 0        | 신경   |            |            |       |            |       |     |
| 000                             | 08 4          | 수전공  |                     | 드마르코         | 화5,6,목4        | 0        | 0.8  |            |            |       |            |       |     |
| ILE                             | 09 💐          | 수전공  |                     | 드마르코         | 화4,수7,8        | 0        | A184 |            |            |       |            |       |     |
| 부진공                             | 10 年          | 수전공  |                     | 바바라          | 월5,6,금9        | 0        | 신형   | 1          |            |       |            |       |     |
| 복수건공                            | 11            |      |                     | 5111         | 彭10,11,号10     | 0        | A165 |            |            |       |            |       |     |
| 연계건공<br>타과전공 🖌                  | 12 복          | 수껸공  |                     | 드마르코         | 封12,수11,12     | 0        | 신청   | >          |            |       |            |       |     |

# STEP 3-4 '수강신청' 해보기(계속)

|   | • 교과 | 목 List  |            |      |               |     |    | 신청내역              | 시간표 (2                                | )                 |                 |         |
|---|------|---------|------------|------|---------------|-----|----|-------------------|---------------------------------------|-------------------|-----------------|---------|
| ^ | 학년   | 학점      | 교과번호       | ž    | DI            | 과목명 |    | 이 분<br>수 반        | 교과목명                                  | 교수명               | 지수강             | 취소      |
|   | 1    | 3.0     | ENG121     | 9    | 명어회화I(A1)(필수) |     |    | 전심 01 영어장·        | 문구성의이해                                | 김용도               | 정상수강            | 취소      |
|   | 1    | 3.0     | ENG122     | 9    | 명머강독I(A1)(필수) |     |    | 인문 01 한국어·        | 속의한국문화                                | 김혜진               | 정상수강            | 취소      |
|   | 2    | 3.0     | EN6125     | 1    | 명머작문!(A1)(필수  | )   |    | EGC 02 영어말        | ōŀ7[]                                 | 테간                | 정상수강            | 취소      |
|   | 2    | 3.0     | ENG126     | 0    | 영어회화연습I(B1)(필 | 수)  |    | BSC 01 생활속:       | 의경영                                   | 김선미               | 정상수강            | 취소      |
|   | 3    | 3.0     | ECT343     | 1    | 통번역의이해        |     |    | 신청가능한전            | 25.0                                  | OCU신청한적           | 0               | 11      |
|   | 3    | 3.0     | ELT301     | 0    | 명미문학강독        |     |    | 시키하게              | 10                                    | 시키기모스             | 4               |         |
|   | 3    | 3.0     | ENG317     | 1    | 실무영어회화        |     |    | 인영막염              | 10                                    | 민영파측구             | 4               |         |
|   | 3    | 3.0     | ENG319     | 0    | 영어와영어교육       |     |    | 총신청학점             | 10                                    | 초과학점              | 0               |         |
|   | 3    | 3.0     | ENG321     | 0    | 명어독해의원리와실제    |     |    |                   |                                       |                   |                 |         |
|   | 3    | 3.0     | ENG323     | 0    | 명어발음의이해       |     |    | ر.<br>اد ت ا      | L C L inti                            | 로 크리 뒷 며          |                 | L ra    |
|   | 3    | 3.0     | ENG325     | 9    | 명어어휘의이해       |     |    | 이부                | [닉 LISU]=<br>[닉 LISU]=                | 를 골득이던<br> 서 스가하기 | 기자 하느           | ᆕᇉᄪ     |
|   | 3    | 3.0     | ENG327     | 22   | 국제외교영어        |     |    |                   | · · · · · · · · · · · · · · · · · · · | 고까움은 []           | · 지 이 [<br>대수강] | ᆂᇉᇉ     |
|   | 3    | 3.0     | ETT343     |      | 컨벤션영어의이해      |     |    | 변경                | 된다                                    |                   |                 |         |
|   | = 교과 | 목 세부 Li | st         |      |               |     |    | - '타힉             | 년'표시                                  | 된 과목은 기           | 배설학년            | 키 이 외   |
|   | 05   |         | ;          | 슈터   | 월4,5,화2       | 0   |    | 교과                | 목이다                                   |                   |                 |         |
|   | 06 E | 타학년     | Ł          | 카리노  | 월4,수2,3       | 1   | 신청 | - '복수             | •전공]표시                                | 시된 과목은            | 해당흐             | ¦과에     |
|   | 07 E | 타학년     | Ċ          | 5HUI | 화4,5,금4       | 0   | 신청 | 신청                | 된 학생을                                 | 위한 교과             | 록이다             |         |
|   | 08   | 복수전공    | . <u>I</u> | 드마르코 | 화5,6,목4       | 0   | 신청 |                   |                                       |                   |                 |         |
|   | 09 4 | 복수전공    | <u>1</u>   | 드마르코 | 화4,수7,8       | 0   | 신청 | - ( <u>1</u> )에 서 | 비선택한.                                 | 교과목이 🙋            | 의 신청            | 형내역     |
|   | 10 4 | 복수전공    | Ŀ          | 카라도  | 월5,6,금9       | 0   | 신청 | - 신정              | 한 과목을                                 | 쥐소 하고             | 사할경             | 우는<br>= |
|   | 11   |         | đ          | 5111 | 화10,11,목10    | 0   | 신청 | 클딕                | 아면 해당                                 | . 찌까분히 (          | 인정이             | 쉬소논     |
|   | 12   | 복수전공    | <u>[</u>   | 드마르코 | 화12,수11,12    | 0   |    |                   |                                       |                   |                 |         |

\* 수강신청 과목이 교과목중복, 시간표중복인 경우에는 수강신청 되지 않는다.

# STEP 3-5 '수강신청' 해보기(계속)

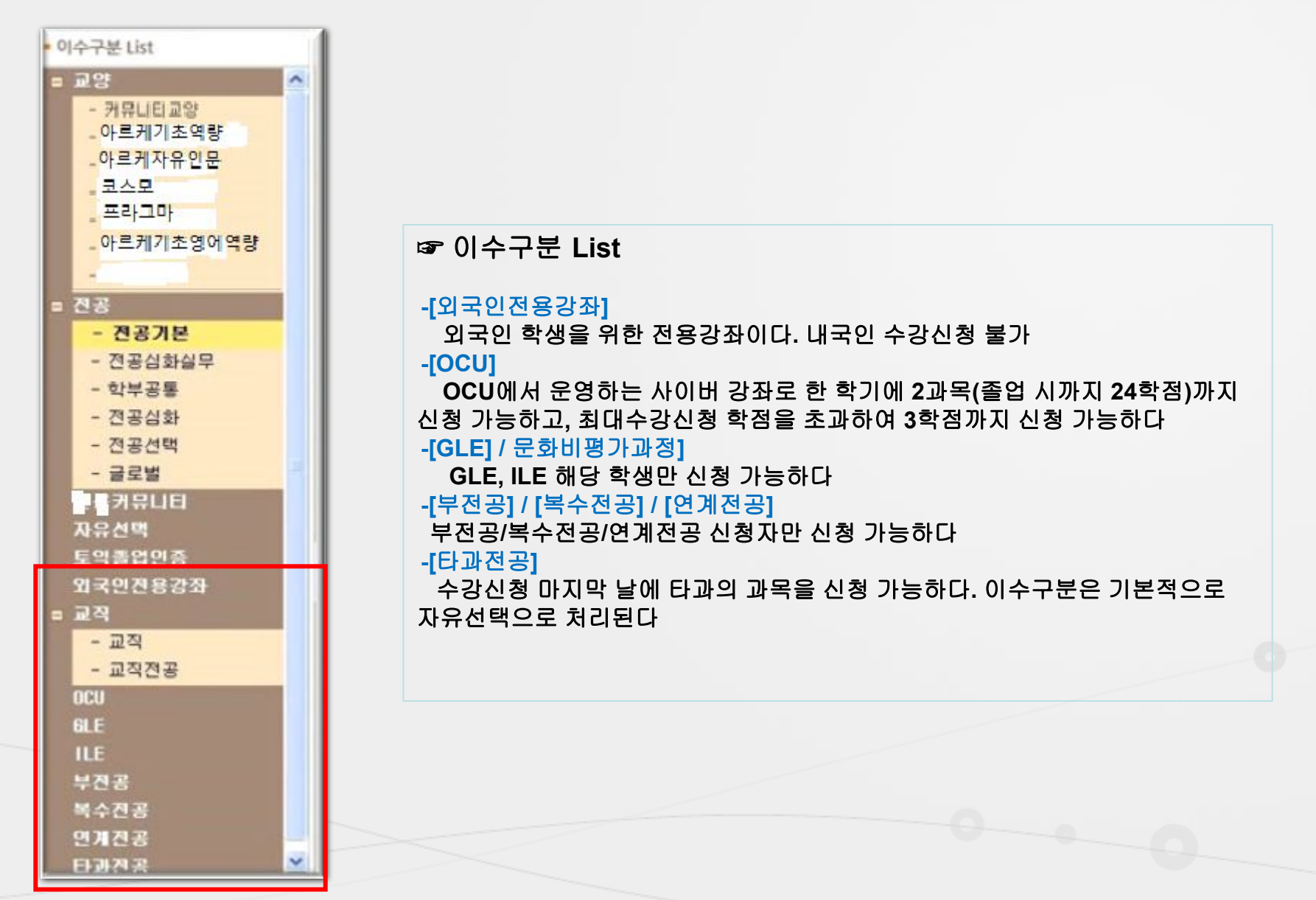

0°

# STEP 3-6 '수강신청' 해보기(계속)

| 말 <mark>수강신청</mark> · |          |        |        |          |              |     |     |    |                      |                       |      |      | HOME | 로그아웃 |
|-----------------------|----------|--------|--------|----------|--------------|-----|-----|----|----------------------|-----------------------|------|------|------|------|
| 기준학년/학기 : 201 년:      | 도 1학2    | 1 8    | 현재일자 : | 201 -02- | 말차           |     |     |    | -                    |                       |      |      |      |      |
| 단과대학 유럽미주대학           |          | (학과    | (早)    | 학부       | 성명           |     | 7   | 학변 | -                    |                       | 힌    | 년    |      |      |
| 주전공                   |          |        |        |          | 복수전공         |     |     |    | la presenta conserva |                       |      |      |      |      |
| 부견공                   |          |        |        | 연계전공     |              |     | 1   | 교적 | 해당없                  | 8                     | GLE. | /ILE |      |      |
| 이수구분 List             | * 22.295 | ≹ List |        |          |              |     |     | 신성 | 비역                   | 시간표                   |      |      |      |      |
| = 교양                  | 학년       | 학점     | 23     | 변호       | <u>7</u>     | H목명 |     | 교시 | 21                   | St                    | 4    | - 14 | 3    | 垕    |
| - 커뮤니티교양              | 4        | 3.0    | ECT437 | 80       | 연설강독         |     |     | 1  |                      |                       |      | 영덕말하 |      |      |
| - 이루케기 한 역장           | 4        | 3.0    | ECT443 | 82       | 문장구역과통역      |     |     | 2  |                      | 영어말하                  |      | 역었중품 |      |      |
| 귀스다                   | 4        | 3.0    | ELT439 | 고급       | 영문독해         |     |     |    |                      | - 717                 |      | 7840 |      |      |
| _ 프라그마                | 4        | 3.0    | ELT445 | 90       | 1시.회곡강독      |     |     | 3  |                      |                       |      | 늘성희정 | 생활속의 |      |
| _ 아트케기소영어역람           | 4        | 3.0    | ETT435 | 20       | 1구분의이해       |     |     | 4  |                      |                       | 생활송의 | 01   | 생활송의 |      |
| -                     | 4        | 3.0    | ETT441 | 90       | 장문구성의이해      |     |     | 5  |                      |                       | 88   |      | 83   |      |
| 전공                    | 4        | 3.0    | ETT443 | 31       |              |     |     | 6  |                      |                       |      |      |      |      |
| - 전공기본                | 1.0      | 5.0    | C11445 | 20       | COUTERNS     |     |     |    |                      |                       |      | 한국어속 |      |      |
| - 전공심화실무              |          |        |        |          |              |     |     | 1  |                      | DATAMENTS.            |      | 의한국문 |      |      |
| - 학부공통                |          |        |        |          |              |     |     | 8  |                      | 월명 <b>장</b> 물<br>구성의미 |      | 학국덕을 |      |      |
| - 건공업화                |          |        |        |          |              |     |     | 9  |                      | 21                    |      | 使    |      |      |
| - 2804                |          |        |        |          |              |     |     | 1  |                      |                       |      |      |      |      |
| 1 <b>7</b>            |          |        |        |          |              |     |     | 2  |                      |                       |      |      |      |      |
| 자유선맥                  |          |        |        |          |              |     |     |    |                      |                       |      |      |      |      |
| 토읙졸업연증                |          |        |        |          |              |     |     |    |                      |                       |      |      |      |      |
| 외국인견용강좌               | = 2234   | 학 세부 L | ist    |          |              |     |     | 4  |                      |                       |      |      |      |      |
| 교객                    | 분만       |        | 구분     | 교수명      | 시간           | 신청  | 수강  | 5  |                      |                       |      |      |      |      |
| - 교직<br>고자자자          | 01       |        |        | 김 회      | 封2,3,号3      | 0   | 238 |    |                      |                       |      |      |      |      |
| - 교역건공                | 02       |        |        | 言う対      | 對10, 수10, 11 | 0   | 48  |    |                      |                       |      |      |      |      |
| GLE                   |          |        |        |          |              |     |     |    |                      |                       |      |      |      |      |
| ILE                   |          |        |        |          |              |     |     |    |                      |                       |      |      |      |      |
| 부견공                   |          |        |        |          |              |     |     |    |                      |                       |      |      |      |      |
| 복수건공                  |          |        |        |          |              |     |     |    |                      |                       |      |      |      |      |
| 연계건공                  |          |        |        |          |              |     |     |    |                      |                       |      |      |      |      |
| E1/21/21/28           | ~        |        |        |          |              |     |     | _  |                      |                       |      |      |      |      |

☞ 신청한 과목들에 대한 시간표를 보고자 하면 [시간표] 탭을 클릭한다 ☞ 수강신청이 끝나면 반드시 [로그아웃]버튼을 클릭하고, 본인의 수강신청 내역을 다시 확인해 본다.

# STEP 3-7. '수강신청' 해보기(계속)

| <ul> <li>Busan University of Foreign</li> <li>BU 통합정보시스템<br/>FS Integrated Information System</li> </ul> | Studies - 부산 외국에 대학교                                                                                                    |                                                             |
|----------------------------------------------------------------------------------------------------|----------------------------------------------------------------------------------------------------|-------------------------------------------------------------|
|                                                                                                    | 학생경보 · · · · · · · · · · · · · · · · · · ·                                                                                                    |                                                             |
| * 수정변상확인 🛙                                                                                               |                                                                                                    |                                                             |
| 8 <sup>81</sup>                                                                                          | › 학명정보시스템> 학명정보〉수업관리> 수강신경학연<br>년도 201 · · · · · · · · · · · · · · · · · · ·                                                                                                    | - 홈페이지에 링크되어 있는<br>통합정보시스템에 로그인 한다                          |
| 69 1920 101 102 0<br>69 1920 902                                                                         | 당고대학 DADD학학 원권(부)권 성당 (MP 원인 (MPP)<br>국2전공 국권유학학과 제3전공 연계전공 2적                                                                                                    | - [학생정보시스템] – [수업관리] –<br>[수강신청확인] 메뉴 선택                    |
| - 402d                                                                                                   | 부진종 부진종2 부진종3 공격1/4 전 드드                                                                                                    | - 본인이 신청한 교과목이 ③의                                           |
| · · · · · · · · · · · · · · · · · · ·                                                                    | · 수강신청리스트<br>· 아스 방화 조산 · 규규유가 · 규스 입국 성소 가역 전스 방상도근 부전 · 마스간 생소                                                                                                    | '수강신청리스트'에 나타나는지<br>확인한다.                                   |
| Q, 수경선병학연                                                                                                | 전실 DI 주진 동날이시아박일문 박 0 0 3.0 중상수량 해소                                                                                                    |                                                             |
| ) 성적관리<br>1                                                                                              | 000         01         주건         생물고등해         0         0         3.0         정성수당         해소           자선         01         주건         글로토지적면구입은         노         0         0         3.0         정성수당         해소           자선         01         주건         글로토지적면구입은         노         0         0         3.0         정성수당         해소           자선         01         자신         0         0         3.0         정성수당         해소 | - 신성안 교과목을 취소하고<br>싶을때는 [취소]버튼을 클릭한다<br>☞ 수강신청 취소는 수업일수 ¼ 선 |
|                                                                                                    | 지선 이 주진 중남미정치원경제 치 <sup>++</sup> 이 이 3,0 중상수권 해소                                                                                                    | (3월29일)까지만 가능하다!<br>이후에는 취소 절대불가!                           |
|                                                                                                    |                                                                                                    |                                                             |
|                                                                                                    | 신뢰할 수 있는 사이트 것을 수 있어야 수 있                                                                                                    | 0.0                                                         |

### STEP 4. 기타 학사 안내 사항

- 1. 수강인원 미달로 인한 폐강과목은 언제 공지되나요?
  - 가. 폐강과목은 3월 9일(수) 학교 홈페이지 학사공지란에 공지될 예정입니다.
  - 나. 폐강된 과목은 학사관리팀(F동 대학본부 1층)을 방문하여 수강변경할 수 있습니다.
- 2. 수강신청확인기간 이후 수강취소 할 수 있나요?
  - 가. 수업일수 <sup>1</sup>선[3.29(화)]까지 [통합정보시스템=학생정보시스템-학부학사-수강신청관리-수강신청확 인]에서 직접 신청할 수 있습니다. 신청 방법은 <STEP 3-7>을 참조하시기 바랍니다.
  - 나. 해당과목의 수강신청인원이 폐강과목 기준 인원(5명)에 미달될 경우에는 취소가 불가능하며, 취소로 인한 추가 신청은 할 수 없습니다.
- 3. 학부에 입학한 학생입니다. 전공배정은 언제하며 방법은 어떻게 되나요?
  - 가. 전공제 운영 학부의 학생은 1학년 2학기 또는 2학년 진급 때 전공을 선택합니다.
  - 나. 전공배정 신청 방법은 다음과 같습니다.
    - -전공배정 대상자는 1학년1학기 도는 1학년2학기 중 수업일수 ⅔선 이후 소정의 기간내 전공배정신
       청서를 학부장에게 제출하여야 합니다.
    - -전공배정지원서를 제출한 후 취득한 성적의 총 평점평균 순위에 따라 배정하되, 수료학점을 취득하 지 못하는 자는 후순위로 배정됩니다.
    - -전공배정 수료학점은 다음과 같으며 계절학기 등의 성적을 제외한 정규학기 성적만 인정합니다.
    - (1학년 2학기 지급시 배정학부 : 16학점 이상 / 2학년 진급시 배정학부 : 33학점 이상)
  - 다. 학부별 전공배정 시기는 강의시간표를 참고하세요.
  - 라. 수업일수 훑선 이후 휴학을 하고자 하는 대상자는 전공배정지원서를 제출 후 휴학하여야 합니다.

학부(과)사무실 전화번호(국번 : 509)

| 대학  | 구분                 | 학과(전화번호)                                                    | 실번호  |  |  |  |  |
|-----|--------------------|-------------------------------------------------------------|------|--|--|--|--|
|     | 영어학부               | 영어전공(5521), 영어통번역전공(5552)                                   | D594 |  |  |  |  |
| 유럽  | 유럽학부               | 독일어전공(5601), EU지역통상전공(5681)                                 |      |  |  |  |  |
| 미주  | 프랑스•이탈리아어학부        | 프랑스어전공 (5581), 이탈리아어전공 (5671)                               | 0595 |  |  |  |  |
| 대학  | 중남미학부              | 스페인어전공 (5621), 포르투갈어전공 (5630)                               | D596 |  |  |  |  |
|     | 러시아·중앙아시아학부        | 러시아언어통상전공 (5707), 터키·중앙아시아전공 (5708)                         | D562 |  |  |  |  |
|     | 일본어창의융합학부          | 일본어창의융합학부 (5711, 5741)                                      | D597 |  |  |  |  |
|     | 중국학부               | 중국학부(5771)                                                  | D561 |  |  |  |  |
| 아시아 |                    | 태국·라오어트랙(5868), 인도네시아·말레이시아어트랙(5811),                       | D563 |  |  |  |  |
| 대학  | 동남아창의융합학부          | 베트남·캄보디아어트랙 (5869), 미얀마·필리핀어트랙 (5870),<br>ICT언어처리 트랙 (6438) | 1101 |  |  |  |  |
|     | 인도학부, 아랍어과         | 인도학부(5891), 아랍어과(5881)                                      | D564 |  |  |  |  |
|     | 한국어문화학부            | 한국어문화학부 <b>(5931)</b>                                       | D565 |  |  |  |  |
| 인문  | 법·경찰학부             | 법·경찰학부(5991)                                                | D504 |  |  |  |  |
| 사회  | 여니고고 하너            | 역사관광학과 (5981)                                               | D503 |  |  |  |  |
| 대학  | 역사관경·외교역부          | 외교학과(6011)                                                  |      |  |  |  |  |
|     | 사회복지재활학과           | 사회복지재활학과 (6318)                                             | B204 |  |  |  |  |
|     | 경영학부               | 경영학전공(6051), 회계전공(6091)                                     |      |  |  |  |  |
| 상경  | 국제무역유통학부           | 국제무역유통학부 (6071)                                             | D502 |  |  |  |  |
| 대학  | 국제비서·세무학부          | 국제비서전공 (6151), 세무전공 (6091)                                  | 0    |  |  |  |  |
|     | 경제데이터금융학부          | 경제전공(6121), 데이터경영·금융학부(6131)                                | I417 |  |  |  |  |
|     | 컴퓨터공학과             | 컴퓨터공학과 (6221)                                               |      |  |  |  |  |
| 이공  | 임베디드소프트웨어학과,정보보호학과 | 임베디드소프트웨어학과,정보보호학과(6241)                                    | l416 |  |  |  |  |
| 대학  | 디지털미디어공학부          | 디지털미디어공학부 (6261)                                            |      |  |  |  |  |
|     | 사회체육학부             | 사회체육학부(6301)                                                | B204 |  |  |  |  |
| 글로컬 | 파이데이아창의인재학과        | 파이데이아창의인재학과 (6321)                                          | D504 |  |  |  |  |
| 창의  |                    | G2융합커뮤니케이션학과 (6789)                                         |      |  |  |  |  |
| 융합  | 62미스니스슝압약구         | G2비즈니스학과(6101)                                              |      |  |  |  |  |
| 대학  | 영상언론융합학과           | 영상언론융합학과 (5961)                                             | D503 |  |  |  |  |